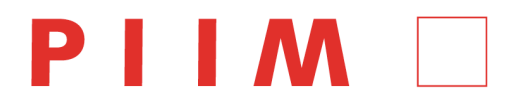

### Visual Dashboard and Heads-up Display of Patient Conditions: Assessement Volume (Version 6)

Jihoon Kang, Sayoko Yoshida, Anthony Ina, PIIM, The New School

Last Update: August 6, 2012

#### **THE NEW SCHOOL**

# PARSONS INSTITUTE FOR INFORMATION MAPPING

#### PIIM PARSONS INSTITUTE FOR INFORMATION MAPPING

Visual Dashboard and Heads-up Display of Patient Conditions: Assessment Volume Jihoon Kang, Sayoko Yoshida, Anthony Ina, PIIM, The New School *Last Update:* August 6, 2012

#### THE NEW SCHOOL

68 5th Avenue Room 200 New York, NY 10011 T: 212 229 6825 F: 212 414 4031 http://piim.newschool.edu

#### INTRODUCTION

This is the Assessment Volume for the Visual Dashboard and Heads-Up Display of Patient Conditions. The purpose of this document is to provide a full list of comments and requests gathered from each design review session. This document also incorporates the results/follow-ups in regards to each comment/request. The two lists are intended to clearly communicate changes requested by both stakeholders and PIIM staffs, and track each change applied during the revision process to ensure compliance in final deliverable prototypes ultimately. This document will be updated over each quarterly deliverable, but stands as a statement of current understandings. As this is the second quarterly release, focus has been on the modules within Patient Portal: Homepage, Messages, Appointments, Immunization, and Vital Signs.

The Visual Dashboard and Heads-Up Display of Patient Conditions is a prototype Internet application. It will be implemented in the Adobe Flash environment based on requirements gathered from stakeholders and designs generated by Parsons Institute for Information Mapping (PIIM). Functionally, the application is partitioned into modules, or "Portals," based on user group, with an additional module for login. Within each module, related functionality is grouped into "widgets" such that a portal can be configurable and customizable.

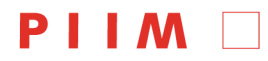

PARSONS INSTITUTE FOR INFORMATION MAPPING

#### **THE NEW SCHOOL**

 68 5th Avenue
 T: 212 229 6825

 Room 200
 F: 212 414 4031

 New York, NY 10011
 http://piim.newschool.edu

#### ASSESSMENTS

| ID    | PORTAL /<br>MODULE | COMMENTS / REQUESTS                                                                                                    | STATUS / RESULTS                                                                                                    | REVIEW<br>ER | WISH<br>LIST |
|-------|--------------------|----------------------------------------------------------------------------------------------------|----------------------------------------------------------------------------------------------------|--------------|--------------|
| I     | Patient Portal     |                                                                                                    |                                                                                                    |              |              |
| 1.1   | Homepage           |                                                                                                    |                                                                                                    |              |              |
| 1.1.1 |                    | The widgets view should be<br>simple and self-explanatory<br>enough that sixth graders can<br>understand.                                                                                                    | PIIM will keep this in mind<br>as we design final versions<br>of each module's widget.                                                                                                    | NNMC         |              |
| 1.1.2 |                    | The button view should be the default homepage.                                                                                                    | This is already the case; we<br>will be sure to explicitly<br>state this in the project GUI<br>documentation.                                                                                                    | NNMC         |              |
| 1.1.3 |                    | In Wednesday GUI Design<br>Review, Sean requests a<br>different display for the<br>medication fulfillment in the<br>Medications widget (these are<br>the little white boxes). Sean<br>also requests the alert font<br>"Your renewal request" be<br>made more legible. Sean also<br>suggested the ability to<br>collapse widgets. | PIIM eliminated the white<br>square, added some<br>brightness to the "renewal<br>request" text. PIIM has<br>added the ability to collapse<br>widgets.                                                                 | TATRC        |              |
| 1.1.4 |                    | In conversation with Carol<br>Smyth, Medical Director,<br>PIIM, a decision was reached<br>to add "time out" functionality.                                                                                                    | PIIM designed the user<br>interface. After 10 minutes<br>of inactivity, the patient<br>receives an alert declare<br>logout in 60 seconds. If<br>"Continue This Session" is<br>not clicked, the user is<br>logged out. | PIIM         |              |
| 1.2   | Messages           |                                                                                                    |                                                                                                    |              |              |
| 1.2.1 |                    | Unread messages need to be<br>more obvious (e.g. different<br>background color).                                                                                                    | To make unread messages<br>more obvious, we have<br>applied: a darker<br>background; bolded<br>subjects and senders; and a                                                                                            | TATRC        |              |

[Page 3]

### 

#### PARSONS INSTITUTE FOR INFORMATION MAPPING

Visual Dashboard and Heads-up Display of Patient Conditions: Assessment Volume Jihoon Kang, Sayoko Yoshida, Anthony Ina, PIIM, The New School *Last Update:* August 6, 2012

#### THE NEW SCHOOL

68 5th Avenue Room 200 New York, NY 10011

|       |                                                                                                    | new icon system that<br>provides more<br>differentiation between the<br>read and unread icons.                                                                                                    |       |  |
|-------|----------------------------------------------------------------------------------------------------|----------------------------------------------------------------------------------------------------|-------|--|
| 1.2.2 | Investigate Microsoft Outlook<br>and integrate best practices; it<br>is important to note that<br>Outlook is a stand-alone<br>application, while our platform<br>for TATRC2 is web. | read and unread icons.<br>In our research, PIIM found<br>that nearly all web-based<br>clients use the two-pane<br>model and nearly all<br>desktop email clients<br>(including Outlook) use the<br>three-pane model. One<br>reason for this is possibly<br>the lack of screen real<br>estate in web browser<br>window. Additionally, user<br>familiarity with checkboxes<br>in the web environment is<br>both more familiar and<br>expected than the<br>selectable rows found in<br>Outlook. Using checkboxes<br>will also keep the client<br>more "lightweight," an<br>important attribute of web<br>interfaces with frequent load<br>screens. However, PIIM has<br>adopted a few best<br>practices from Outlook that<br>have been implemented.<br>Firstly, the<br>read/unread/replied icon<br>system, which achieves<br>greater distinction between<br>read and unread by using a<br>closed letter icon for unread<br>and no icon for read.<br>Secondly, the "Arrange by"<br>options were adopted for<br>organizing messages in<br>ways other than "date sent." | NNMC  |  |
| 1.2.3 | Consider and investigate a web-based email system                                                                                                    | PIIM identified and<br>implemented practices from                                                                                                    | TATRC |  |

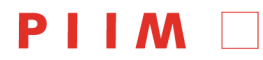

|       | Gmail and their advantages.                                                                                             | web clients (in particular,<br>Gmail, Google Wave, AOL<br>Project Phoenix, and<br>Facebook Messages)<br>during the initial<br>development of messages<br>screen. Additional research<br>was done when researching<br>the edits containing in this<br>document. |      |                                         |
|-------|----------------------------------------------------------------------------------------------------|----------------------------------------------------------------------------------------------------|------|-----------------------------------------|
| 1.2.4 | Change "To the attention of" to "To".                                                                                   | Implemented.                                                                                                    | NNMC |                                         |
| 1.2.5 | Switch the order of "Subject"<br>and "To"; pre-selected<br>subjects auto select the route<br>for "To".                  | Implemented.                                                                                                    | NNMC |                                         |
| 1.2.6 | Change message text background to white for easier.                                                                     | Implemented.                                                                                                    | NNMC |                                         |
| 1.2.7 | Allow user to change<br>Read/Unread status of a<br>message.                                                             | The user may now mark a<br>single message read or<br>unread by clicking its<br>interaction status icon. The<br>user can also mark multiple<br>messages read/unread by<br>checking them and clicking<br>"Mark Read/Unread" in the<br>action bar.                | NNMC |                                         |
| 1.2.8 | Add medical device request form.                                                                                        | Pending. PIIM need more<br>information regarding<br>frequently requested types<br>of medical devices by<br>patients, and what types of<br>forms are being used.                                                                                                | NNMC | Need<br>inform<br>ation<br>from<br>NNMC |
| 1.2.9 | In the GUI Design Volume,<br>page 74 and 75, the module's<br>search is designed to open<br>search results in a new tab. | Having evaluated the<br>prototyping of this<br>interaction, PIIM changes<br>the search to be <i>within</i><br><i>folder</i> (e.g. Inbox, Drafts).<br>No new tab is generated.<br>Search term added to<br>middle of the "select / sort"                         | PIIM |                                         |

### 

PARSONS INSTITUTE FOR INFORMATION MAPPING

Visual Dashboard and Heads-up Display of Patient Conditions: Assessment Volume Jihoon Kang, Sayoko Yoshida, Anthony Ina, PIIM, The New School *Last Update:* August 6, 2012

#### THE NEW SCHOOL

68 5th Avenue Room 200 New York, NY 10011

|            |              |                                                                                                    | remains the same.                                                                                                    |      |  |
|------------|--------------|----------------------------------------------------------------------------------------------------|----------------------------------------------------------------------------------------------------|------|--|
| 1.2.1<br>0 |              | Due to design of Provider<br>Portal, PIIM returns to Patient<br>Portal to update for<br>consistency.                                                                                                    | PIIM re-designs the display<br>of attachments so as to<br>maximize screen space —<br>moving the "attachment<br>section" into a blank area<br>screen-right.                                                                                                    | PIIM |  |
| 1.2.1<br>1 |              | In conversation with Carol<br>Smyth, Medical Director,<br>PIIM, a need was assessed<br>to make security in the<br><i>Messages</i> module even<br>further enhanced.                                                                         | Accordingly, PIIM add a<br>"password prompt" when<br>entering the <i>Messages</i><br>module.                                                                                                    | PIIM |  |
| 1.3        | Appointments |                                                                                                    |                                                                                                    |      |  |
| 1.3.1      |              | The earliest appointment<br>starts from 6:30 and the latest<br>appointment ends at 19:00. It<br>was suggested, however, to<br>make the calendar flexible<br>and have the full range of<br>time while centering on<br>working-day schedule. | PIIM has changed<br>appointments to include all<br>24 hours of the day and<br>specified that the user is<br>autoscrolled to 06:00 upon<br>entry. Additionally, times<br>were changed to military<br>time.                                                                                                    | NNMC |  |
| 1.3.2      |              | Based on reason for visit,<br>some information must be<br>completed. For example, for<br>Pap smear, the patients have<br>to complete the form in prior<br>to the visit.                                                                    | Because requests for visit<br>are sent via automated<br>email, we have added<br>descriptive text and space<br>for attachments that<br>appears depending on the<br>RFV selected by the<br>patient. We are anticipating<br>that brief questions will<br>most likely follow some<br>RFVs. Again, these forms<br>will have to be constructed<br>on an individual basis, so<br>we need the relevant details<br>from NNMC. (What RFVs<br>are possible, which RFVs<br>have these additional<br>requirements, and what<br>RFV requirements are | NNMC |  |

68 5th Avenue Room 200 New York, NY 10011

|       |                                                                                                    | necessary). Alternatively, if<br>NNMC feels that such a<br>definitive list is impossible,<br>the ability to build and<br>customize these RFV forms<br>may need to be addressed<br>in the provider portal.                                                                                                    |      |  |
|-------|----------------------------------------------------------------------------------------------------|----------------------------------------------------------------------------------------------------|------|--|
| 1.3.3 | The calendar should also<br>show available slots for<br>classes that the patients can<br>sign up for; the patient should<br>be able to see the number of<br>seats remaining. | The patient may now check<br>"show available classes" to<br>view available classes in<br>the week view. After the<br>patient selects a class, the<br>right-hand details column<br>displays the number of<br>seats remaining. The details<br>column also contains a<br>button allowing patients to<br>reserve a seat. Classes with<br>no seats are not shown. | NNMC |  |
| 1.3.4 | The patient is assigned a<br>physician after appointment<br>confirmation. The receptionist<br>at the healthcare provider's<br>front desk handles this                        | The automated request<br>message will be sent to the<br>"Front Desk," and the<br>confirmation message will<br>be from the Front Desk.<br>Also, provider names will<br>continue to be used as the<br>title of confirmed<br>appointments.                                                                                                    | NNMC |  |
| 1.3.5 | Providers should be able to create custom reason for visit.                                                                                                    | This functionality will be<br>implemented in Provider<br>Portal.                                                                                                    | NNMC |  |
| 1.3.6 | Patients should also be able to create custom reason for visit.                                                                                                    | Patients can type in their custom reason for visit in the text field.                                                                                                    | NNMC |  |
| 1.3.7 | The session length may vary depend on reason for visit.                                                                                                    | Implemented. The duration<br>of session is displayed in<br>appointment request<br>window.                                                                                                    | NNMC |  |
| 1.3.8 | User can link appointments with other schedule management systems.                                                                                                    | User can set automatic<br>notification forwarding to<br>his/her personal email<br>regarding appointments and                                                                                                    | NNMC |  |

### 

PARSONS INSTITUTE FOR INFORMATION MAPPING

Visual Dashboard and Heads-up Display of Patient Conditions: Assessment Volume Jihoon Kang, Sayoko Yoshida, Anthony Ina, PIIM, The New School *Last Update:* August 6, 2012

#### **THE NEW SCHOOL**

68 5th Avenue Room 200 New York, NY 10011

|            |                                                                                                    | messages. The option is<br>available under the gear<br>menu. This functionality is<br>part of Utility module, which<br>will be covered in Q3.                                                                                                    | TATEO |  |
|------------|----------------------------------------------------------------------------------------------------|----------------------------------------------------------------------------------------------------|-------|--|
| 1.3.9      | Display the sync status to notify user.                                                                                                    | Notify user when new appointments or class reservations are made.                                                                                                    | TATRC |  |
| 1.3.1<br>0 | Remove ":" from military time display.                                                                                                    | Implemented.                                                                                                    | NNMC  |  |
| 1.3.1      | Add "Next Steps" column in<br>the list view. Providers can<br>recommend appointments<br>and/or classes to patients.                                                                                                    | Implemented. The<br>"Location" column is<br>removed to save space for<br>the "Next Steps" column. In<br>addition, those next steps<br>(recommended<br>appointments or classes)<br>are shown in the calendar<br>view. Patients can easily<br>make appointments by<br>clicking items in the list.                                                                                                    | NNMC  |  |
| 1.3.1<br>2 | In Wednesday GUI Design<br>Review, TATRC requests to<br>add "web conference" as a<br>type of visit.                                                                                                    | PIIM add "Web Conference"<br>under the reasons for visit<br>list.                                                                                                    | TATRC |  |
| 1.3.1<br>3 | In the GUI Design Volume,<br>each day in the monthly<br>calendar could contain a<br>static "label", if there was an<br>appointment for that day. If<br>there were multiple<br>appointments on the day, only<br>one label could be displayed,<br>and it couldn't be selected,<br>deleted, etc. | Now, each day in the<br>monthly calendar can<br>contain a list of buttons<br>(links) representing the<br>appointment(s) that may<br>exist for a given date.<br>Furthermore, they can be<br>selected/toggled, so the<br>user can view details on the<br>appointment (as specified<br>on the documentation), etc.<br>The selection color for the<br>appointment link is the<br>requested background blue,<br>and the styles for the day<br>number and day cell's<br>background color were | PIIM  |  |

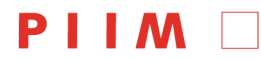

|            |               |                                                                                                    | implemented as well.                                                                                                    |      |  |
|------------|---------------|----------------------------------------------------------------------------------------------------|----------------------------------------------------------------------------------------------------|------|--|
| 1.3.1      |               | In the GUI Design Volume,<br>beginning page 36, no<br>functionality was ever spec'd<br>for Recommended section.                             | Accordingly, within the<br>prototype, If the user clicks<br>on a recommended<br>APPOINTMENT: the<br>available times for that<br>appointment are<br>immediately shown on the<br>calendar (without showing<br>the "Request an<br>Appointment" pop-up). If the<br>user clicks on a<br>recommended CLASS: the<br>"Find a Class" pop-up is<br>displayed showing the<br>recommended class<br>description, from where the<br>user may view its<br>availability. | PIIM |  |
| 1.3.1<br>5 |               | In the GUI Design Volume,<br>the mini-calendar shows a<br>diamond, meant to return to<br>TODAY, as well as the<br>current week highlighted. | Due to time and technical<br>constraint, we will<br>implement the diamond in<br>the prototype, not the<br>highlighted week. However,<br>we implemented a solution<br>for the "selected day" in the<br>mini-calendar, which is not<br>present in the spec.                                                                                                    | PIIM |  |
| 1.4        | Immunizations |                                                                                                    |                                                                                                    |      |  |
| 1.4.1      |               | Full name and descriptions for immunizations on rollover.                                                                                   | Implemented.                                                                                                    | NNMC |  |
| 1.4.2      |               | Group vaccinations are<br>important. Asked Sean to<br>supply examples of these.                                                             | Waiting on info from Sean.                                                                                                    | PIIM |  |
| 1.4.3      |               | Add "Help" icons for each immunization.                                                                                                    | Implemented.                                                                                                    | PIIM |  |
|            |               | In conversation's with Carol<br>Smyth, Medical Director, PIIM<br>determined that our<br>Immunizations module as<br>designed requires the    | PIIM re-designed the<br>module, removing the<br>"required only" checkbox,<br>replaced it with the <i>View</i><br>drop-down commonly found                                                                                                    | PIIM |  |

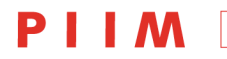

PARSONS INSTITUTE FOR INFORMATION MAPPING

Visual Dashboard and Heads-up Display of Patient Conditions: Assessment Volume Jihoon Kang, Sayoko Yoshida, Anthony Ina, PIIM, The New School *Last Update:* August 6, 2012

#### **THE NEW SCHOOL**

68 5th Avenue Room 200 New York, NY 10011

|       |             | addition of significant content,<br>for both legal and functional<br>purchases.                                                                               | in other modules. Added the<br>"exceptions" block on the<br>right. In List View, added<br>the <i>Occupational Status</i><br>column, which relates to the<br>vaccinations personnel are<br>required to receive. Added<br>the ability to click a vaccine<br>name (e.g. Tetanus), which<br>opens a new tab with<br>additional information. The<br>tab supplies a button for the<br><i>Vaccine Information Sheet</i> ,<br>plus a checkbox for<br>acknowledgement. |      |  |
|-------|-------------|----------------------------------------------------------------------------------------------------|----------------------------------------------------------------------------------------------------|------|--|
| 1.4.4 |             | PIIM realized additional<br>information was necessary on<br>detailed view of vaccinations.                                                                    | PIIM has augmented the<br>table view Age and<br>Occupational Status, which<br>could prove useful when<br>considering deployments.<br>We also removed Groups<br>and Comments, as these<br>are no longer relevant.                                                                                                    | PIIM |  |
|       |             |                                                                                                    |                                                                                                    |      |  |
|       | Nital Olama |                                                                                                    |                                                                                                    |      |  |
| 1.5   | vital Signs |                                                                                                    |                                                                                                    |      |  |
| 1.5.1 |             | Add "Temperature" to default trackers.                                                                                                    | Implemented.                                                                                                    | NNMC |  |
| 1.5.2 |             | Add "Pain Scale" to the vital<br>signs. Suggested that we add<br>a body diagram allowing<br>users to associate pain scale<br>measurements with body<br>parts. | Implemented. PIIM<br>recommends retaining a<br>uniform tracker UI for Vital<br>Signs and other modules.<br>We recommend a future<br>pain management module<br>be developed in the future<br>using the standard tracker<br>UI attached to an additional<br>body diagram component<br>and other TBA pain<br>management tools. In the<br>meantime, pain scale was<br>added as a pre-made                                                                         | NNMC |  |

PARSONS INSTITUTE FOR INFORMATION MAPPING

#### **THE NEW SCHOOL**

 68 5th Avenue
 T: 212 229 6825

 Room 200
 F: 212 414 4031

 New York, NY 10011
 http://piim.newschool.edu

|            |                                                                                                    | tracker without the body<br>diagram, accessible through<br>the "Add Tracker" button.                                                                                                    |      |
|------------|----------------------------------------------------------------------------------------------------|----------------------------------------------------------------------------------------------------|------|
| 1.5.3      | Change "Breathing" to<br>"Respiratory."                                                                                   | Implemented.                                                                                                    | NNMC |
| 1.5.4      | BMI must be included in vital signs.                                                                                      | Implemented as a additional stat presented with weight.                                                                                                    | NNMC |
| 1.5.5      | Mandatory that users record a reason for change when user edits their own entry; do not allow users to delete an entry.   | Implemented, but suggest<br>adding the following change<br>to accommodate measure<br>deletion.                                                                                                    | NNMC |
| 1.5.6      | Allow users to access a<br>"history" of edits for trackers.                                                               | Users can click "View<br>History" next to any tracker<br>to view the history of<br>changes made to that<br>tracker. This will allow<br>deletions to be tracked in<br>addition to edits.                                                             | PIIM |
| 1.5.7      | Allow user to compare<br>recorded vitals to other<br>groups (references).                                                 | This can be accomplished<br>through changing the<br>graph's reference using the<br>reference dropdown. Any<br>reference can potentially be<br>listed here, but PIIM must<br>have those references from<br>NNMC as some point.                       | NNMC |
| 1.5.8      | Allow gender/age group to references.                                                                                     | The proper references are<br>automatically selected for<br>the user basic on their age,<br>gender, etc. There is no<br>need for a 35 y.o. male to<br>compare his vitals to the<br>average for a 12 y.o.<br>female. Is that a correct<br>assumption? | NNMC |
| 1.5.9      | Use multi-hue color coding<br>(suggested red to green)<br>instead of monochrome for<br>reference ranges in graph<br>view. | Implemented.                                                                                                    | NNMC |
| 1.5.1<br>0 | Add "Diastolic" to blood pressure references.                                                                             | Already available. PIIM has added a screen displaying                                                                                                    | NNMC |

[Page 11]

### PIIM 🗌

PARSONS INSTITUTE FOR INFORMATION MAPPING

Visual Dashboard and Heads-up Display of Patient Conditions: Assessment Volume Jihoon Kang, Sayoko Yoshida, Anthony Ina, PIIM, The New School *Last Update:* August 6, 2012

#### **THE NEW SCHOOL**

68 5th Avenue Room 200 New York, NY 10011 T: 212 229 6825 F: 212 414 4031 http://piim.newschool.edu

|            |                                                                                                 | the reference dropdown list to clarify the references                                                                                                    |      |  |
|------------|-------------------------------------------------------------------------------------------------|----------------------------------------------------------------------------------------------------|------|--|
|            |                                                                                                 | found in Blood Pressure.                                                                                                    |      |  |
| 1.5.1<br>1 | Add "Military BMI<br>Requirements" to Weight/BMI<br>references.                                 | Since BMI can be converted<br>to weight based on the<br>patient's height (and since<br>BMI is a more complex<br>concept to patients than<br>weight), references in the<br>weight tracker's detail views<br>translate BMI requirements<br>into weight requirements.                                                                                         | NNMC |  |
| 1.5.1<br>2 | Show reference ranges in<br>table view; indicate whether<br>patient is above or below<br>ideal. | Measurement cells in the<br>table view now contain a<br>color-coded triangle<br>indicating whether or not<br>the patient is somewhat<br>(yellow) or significantly (red)<br>outside the "normal" range<br>according to that tracker's<br>reference. Mousing over<br>these triangles displays<br>additional information<br>concerning the abnormal<br>range. | NNMC |  |
| 1.5.1<br>3 | Patients and providers should be able to edit goals.                                            | Implemented.                                                                                                    | NNMC |  |
| 1.5.1<br>4 | Add a hide/collapse function<br>for trackers in "All."                                          | Collapse has been<br>implemented. Additionally,<br>users may "remove"<br>trackers by clicking the "X"<br>icon in the "All" view.<br>Removing trackers does not<br>delete the information; it<br>only removes it from being<br>displayed in "All." Trackers<br>can be re-added from the<br>pre-made trackers using the<br>"Add tracker" button.             | NNMC |  |
| 1.5.1<br>5 | Allow user to reorder trackers<br>in "All."                                                     | Implemented.                                                                                                    | NNMC |  |
| 1.5.1      | Enlarge the display of BMI in                                                                   | Implemented.                                                                                                    |      |  |

[Page 12]

 68 5th Avenue
 T: 212 229 6825

 Room 200
 F: 212 414 4031

 New York, NY 10011
 http://piim.newschool.edu

| 6          | <br>summary graph view                                                             |                                                                                                    |       |
|------------|------------------------------------------------------------------------------------|----------------------------------------------------------------------------------------------------|-------|
| 1.5.1<br>7 | Change "Median BMI" to<br>"Target BMI" for the reference<br>in Weight tracker.     | Implemented. The goal BMI appears both on the top and in the graph.                                                                                                    | NNMC  |
| 1.5.1<br>8 | Notify patients when newly vital signs entry exceeds a normal range.               | Implemented. A popup<br>window appears to<br>recommend patients to visit<br>Educational Resources<br>module to learn about<br>health.                                                                                                    | TATRC |
| 1.5.1<br>9 | Spell out the units for height.                                                    | Implemented. The display has changed from 5'11" to 5 feet 11 inches.                                                                                                    | NNMC  |
| 1.5.2<br>0 | The user can configure units for height and weight.                                | The default weight unit is<br>that of America's. This<br>functionality is part of Utility<br>module, which will be<br>covered in Q3.                                                                                                    | NNMC  |
| 1.5.2<br>1 | The user can configure time system.                                                | The default weight unit is<br>that of America's. The<br>default setting is military<br>time.                                                                                                    | NNMC  |
| 1.5.2<br>2 | Allow patients to enter comments.                                                  | Implemented. PIIM added a<br>text field for patients to<br>enter their comments along<br>with vitals records. In the<br>summary graph view, PIIM<br>also added a panel showing<br>the availability of<br>comments. There are two<br>types of icons that indicate<br>who has entered the<br>comments. The comment<br>panel can be relocated by<br>drag and drop, like any<br>other trackers. | NNMC  |
| 1.5.2<br>3 | Add Oxygen Saturation and<br>Body Fat Percentage to the<br>pre-made trackers list. | Implemented.                                                                                                    | NNMC  |
| 1.5.2<br>4 | Add text field in Edit Goal window.                                                | As the patient enters a value, the curser should automatically move to the                                                                                                    | NNMC  |

[Page 13]

### ΡΙΙΜ

PARSONS INSTITUTE FOR INFORMATION MAPPING

Visual Dashboard and Heads-up Display of Patient Conditions: Assessment Volume Jihoon Kang, Sayoko Yoshida, Anthony Ina, PIIM, The New School *Last Update:* August 6, 2012

#### **THE NEW SCHOOL**

68 5th Avenue Room 200 New York, NY 10011

|            |                                                                                                    | 1                                                                                                    |       |
|------------|----------------------------------------------------------------------------------------------------|----------------------------------------------------------------------------------------------------|-------|
|            |                                                                                                    | value.                                                                                                    |       |
| 1.5.2<br>5 | Allow user to set the deadline for goals.                                                                                                    | Implemented. In graph<br>view, the deadline date is<br>indicated by a red vertical<br>line.                                                                                                    | NNMC  |
| 1.5.2<br>6 | Make the vertical lines (e.g.,<br>selected day and set goal)<br>thicker and more visible.                                                                     | Implemented.                                                                                                    | TATRC |
| 1.5.2<br>7 | Allow the user to set goals for<br>recommended class (e.g.,<br>attend 3 classes of yoga).                                                                     | PIIM consider two types of<br>classes:<br>educational/informational<br>and physical. User can set<br>goals for physical, exercise-<br>related classes in Exercise<br>module.                                                                                                    | NNMC  |
| 1.5.2<br>8 | Show the count down days to the goal's deadline.                                                                                                    | Implemented.                                                                                                    | NNMC  |
| 1.5.2<br>9 | In the current wireframe, the<br>default time range for the<br>graph view is "All". It should<br>be shorter for the interactive<br>prototype, such as 1 week. | The request will be<br>implemented in the<br>interactive prototype.                                                                                                    | TATRC |
| 1.5.3<br>0 | Add links to Nutrition and<br>Exercise modules. The<br>patient should be able to<br>access to those modules<br>without going back to the<br>homepage.         | Already available. User can<br>easily access to other<br>modules from the dropdown<br>menu next to the module<br>title. The Vital Signs module<br>does not include nutrition or<br>exercise information.<br>However, the vital signs<br>data (e.g., weight) will be<br>accessible from both<br>Nutrition and Exercise<br>module. | NNMC  |
| 1.5.3<br>1 | Make selected reference<br>more obvious in Blood<br>Pressure graph view.                                                                                      | The patient may be<br>confused which reference is<br>displayed in the graph. The<br>suggestion is to fade-out<br>non-selected graph. For<br>example, when the<br>reference for systolic is<br>shown, the line graph for                                                                                                    | NNMC  |

|            |                    |                                                                                                    | diastolic is faded-out.                                                                                                    |      |
|------------|--------------------|----------------------------------------------------------------------------------------------------|----------------------------------------------------------------------------------------------------|------|
| 1.5.3<br>2 |                    | Change "View" to "Yes" for comments in list view.                                                                                                    | Implemented.                                                                                                    | NNMC |
| 1.5.3<br>3 |                    | (Reference: Design Volume,<br>p141) PIIM has designed the<br>provider portal such that<br>when a user adds a new<br>Tracker, a subsequent screen<br>provides the option to create<br>a goal.                                               | PIIM has updated the<br>Patient Module for Vital<br>Signs to reflect this change.                                                                |      |
| 1.5.3<br>4 |                    | When design Provider view of<br>Vital Signs, PIIM realized a<br>more usability way to "Edit<br>Goal."                                                                                                    | PIIM has updated the<br>Patient Module for Vital<br>Signs to reflect this change.                                                                |      |
| 1.5.3<br>5 |                    | When design Provider view of<br>Vital Signs, PIIM realized that<br>after a new Tracker is<br>created, the user should have<br>the option to create a Goal.                                                                                 | Redesign implemented as described.                                                                                                    | PIIM |
| 1.6        | Medical<br>Records |                                                                                                    |                                                                                                    |      |
| 1.6.1      |                    | The Medical Records module<br>integrates multiple tests,<br>results and records from<br>multiple providers. The goal<br>of the module is to summarize<br>the medical information so the<br>patients can easily<br>understand their health. | Implemented. The patients<br>can view a complete<br>documentation of all tests,<br>results, and records from<br>various healthcare<br>providers. | NNMC |
| 1.6.2      |                    | The records of ER and<br>hospitalization will be helpful<br>for the providers to be<br>cognizant of which patients to<br>pay close attention to.                                                                                           | The new grouping logic for<br>all medical services will<br>improve the communication.                                                            | NNMC |
| 1.6.3      |                    | Limit patients' access to certain clinical notes.                                                                                                    | We need to first identify which notes patients cannot access.                                                                                    | NNMC |
| 1.6.4      |                    | Increase the size of tooltip window and the font size.                                                                                                    | Implemented.                                                                                                    | NNMC |
| 1.6.5      |                    | Allow patients to remove the Next Steps.                                                                                                    | Implemented.                                                                                                    | NNMC |
| 1.6.6      | 15]                | Beginning work on the                                                                                                    | PIIM add Urgency                                                                                                    | PIIM |

#### PIIM PARSONS INSTITUTE FOR INFORMATION MAPPING

Visual Dashboard and Heads-up Display of Patient Conditions: Assessment Volume Jihoon Kang, Sayoko Yoshida, Anthony Ina, PIIM, The New School *Last Update:* August 6, 2012

#### **THE NEW SCHOOL**

68 5th Avenue Room 200 New York, NY 10011

|       |             | PROVIDER portal, PIIM is<br>realizing new requirements<br>for the PATIENT portal.<br>Accordingly, we realized that<br>in order to report and<br>prioritize "next steps" for the<br>care-at-home team, we need<br>to add a display for Urgency<br>with the PATIENT portal. | indicators to the patient's next steps.                                                                                                    |                |  |
|-------|-------------|----------------------------------------------------------------------------------------------------|----------------------------------------------------------------------------------------------------|----------------|--|
| 1.6.7 |             | In conversation's with Carol<br>Smyth, Medical Director, PIIM<br>determined that the Medical<br>Records module required a<br>"problem list," which details<br>the patient's medical<br>condition.                                                                         | PIIM made the change to the interface.                                                                                                    | PIIM           |  |
|       |             | In conversation's with Carol<br>Smyth, Medical Director, PIIM<br>determined that our sample<br>patient's (Isaac Goodman)<br><i>Next Steps</i> did not match his<br>supposed conditions.                                                                                   | PIIM changed his <i>Next Step</i><br>to "daily at-home blood<br>pressure checks."                                                                                    |                |  |
| 1.7   | Medications |                                                                                                    |                                                                                                    | NNMC           |  |
| 1.7.1 |             | Allow patients to set notifications for medications.                                                                                                    | Implemented. The patients<br>can set preferences for<br>notifications in the User<br>Preference. The patients<br>can enter phone number to<br>receive text messages. | NNMC,<br>TATRC |  |
| 1.7.2 |             | Show the status of medications (e.g., active or inactive).                                                                                                    | Implemented.                                                                                                    | NNMC           |  |
| 1.7.3 |             | Allow user to search and<br>choose convenient pharmacy<br>to pick up medications.                                                                                                    | Implemented. The patients<br>can specify the default<br>pharmacy or add alternative<br>pharmacy from Account<br>Settings.                                            | NNMC           |  |
| 1.7.4 |             | Automatic request for refills<br>should be sent out to the last<br>visited pharmacy. Pick up<br>location should be the last<br>visited pharmacy.                                                                                                    | Implemented. The patient<br>can specify default<br>pharmacy in the User<br>Preferences.                                                                              | NNMC           |  |

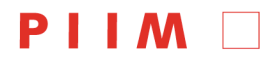

| 1.7.5      | Allow patients to compare<br>prices at different pharmacies<br>in a particular radius.                                                                           | Though this may be very<br>useful, this may be difficult<br>to implement because the<br>prices may vary according<br>to insurance plans, venues,<br>etc. In addition, pharmacy in<br>Navy facility is free of<br>charge for the patients.                                                             | NNMC  |  |
|------------|----------------------------------------------------------------------------------------------------|----------------------------------------------------------------------------------------------------|-------|--|
| 1.7.6      | Some patient may have a<br>long list of medications. Be<br>conscious of spatial<br>concerns.                                                                     | PIIM has two<br>recommendations for this<br>issue: the first is to add the<br>Status filter. By default, the<br>system only shows active<br>medications. The patient<br>can also select All or<br>Inactive. The second is to<br>allow the patient to<br>collapse/uncollapse<br>medication categories. | NNMC  |  |
| 1.7.7      | Add images of medications in a detail view.                                                                                                    | Implemented.                                                                                                    | TATRC |  |
| 1.7.8      | Indicate the reason for taking<br>for the specific patient. The<br>general usage of a<br>medication may not match<br>with why the patient is taking<br>the drug. | Implemented. The reason<br>for taking specific to the<br>user is shown in a<br>medication's detail view.                                                                                                    | NNMC  |  |
| 1.7.9      | Inactive drugs should be<br>written in grey to differentiate<br>from those active ones.                                                                          | Implemented.                                                                                                    | NNMC  |  |
| 1.7.1<br>0 | Use abbreviations for medication names.                                                                                                    | Implemented. In addition, a tooltip appears with the full description when the patients hovers over.                                                                                                    | NNMC  |  |
| 1.7.1<br>1 | Add a column to show<br>renewal status, such as<br>pending or ready.                                                                                             |                                                                                                    | NNMC  |  |
| 1.7.1<br>2 | Patients should be informed for Pharmacy Alert.                                                                                                    | Implemented. It only<br>appears if there is any. In<br>addition, the pharmacy alert<br>is in different color to attract<br>closer attention.                                                                                                    | NNMC  |  |

### **PIIM**

PARSONS INSTITUTE FOR INFORMATION MAPPING

Visual Dashboard and Heads-up Display of Patient Conditions: Assessment Volume Jihoon Kang, Sayoko Yoshida, Anthony Ina, PIIM, The New School *Last Update:* August 6, 2012

#### **THE NEW SCHOOL**

68 5th Avenue Room 200 New York, NY 10011

| 1.7.1<br>3 | List side effects of a medication in the detail view.                                                                                                    | Implemented. The side<br>effects is shown in a<br>medication's detail view.                                                                                                    | NNMC |  |
|------------|----------------------------------------------------------------------------------------------------|----------------------------------------------------------------------------------------------------|------|--|
| 1.7.1<br>4 | Patients should be able to specify the destination of notifications (e.g., blackberry).                                                                   | Implemented. The patients<br>can enter phone number for<br>text message or email<br>address in the User<br>Preferences.                                                                                                    | NNMC |  |
| 1.7.1<br>5 | Indicate "High-risk"<br>medications.                                                                                                    | Dr. Dye suggested to<br>remove "High-risk"<br>medications because the<br>patients tend to be<br>concerned or nervous about<br>taking those medications.                                                                                                    | NNMC |  |
| 1.7.1<br>6 | In the GUI Design Volume,<br>beginning p188 (Q4), the<br>team realized no interaction<br>had ever been designed for<br>the "Record Intake" function.      | Accordingly, a solution was<br>designed (to be immediately<br>prototyped) for "Recording<br>Intake." Users will check the<br>taken Medication. If BID or<br>more, users select which<br>dose, can then leave a<br>comment (e.g. side effects),<br>and Submit. | PIIM |  |
| 1.7.1<br>7 | In the GUI Design Volume,<br>beginning p188 (Q4), the<br>team realized no interaction<br>had ever been designed for<br>the "Request Renewal"<br>function. | Accordingly, a solution was<br>designed (to be immediately<br>prototyped) for "Request<br>Renewal." Users will click<br>the "Request Renewal"<br>button, where they can<br>check medications for<br>renewal and submit.                                       | PIIM |  |
| 1.7.1<br>7 | Because PIIM has begun<br>work on the PROVIDERS<br>portal, contact-points between<br>Provider and Patient are<br>becoming more apparent.                  | PIIM has added an Updates<br>section of the right column<br>of the Medication module.<br>Items in this section will<br>report information to the<br>user, such as "your renewal<br>request was approved."                                                     | PIIM |  |
| 1.7.1<br>8 | In the GUI Design Volume,<br>beginning p188 (Q4), PIIM<br>realized the previous drafted<br>"Record Intake" interaction                                    | Accordingly, PIIM has<br>depreciated the "Record<br>Intake" function, and re-<br>designed the module such                                                                                                    | PIIM |  |

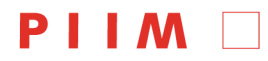

|            | had excessive latency for a user with many medications.                                                             | that a user can now click<br>the "dosage icon" in the<br>Graph-view. Doing so will<br>launch a dialogue to for<br>"intake time" and "add<br>comment." The user can<br>click elsewhere on the<br>screen to close the<br>dialogue, or the X-icon in<br>the top right of the dialogue<br>box. Special treatment<br>afforded to the "as needed"<br>intake condition: when the<br>user clicks the medication's<br>"dose icon," the dialogue<br>has an additional<br>Frequency field which the<br>user can complete. The<br>module then displays the<br>appropriate number of icons<br>in the graph view. Another<br>change of this new design<br>is that clicking the "dosage<br>icon" no longer takes you<br>the medication detail. The<br>icon marks the dose as<br>taken or untaken. To<br>navigate to the medication<br>detail, the user can click the<br>medication name, shown<br>left as the label of the row.<br>PIIM has updated the<br>styling to reflect this<br>change, also. |                  |  |
|------------|----------------------------------------------------------------------------------------------------|----------------------------------------------------------------------------------------------------|------------------|--|
| 1.7.1<br>9 | Confusion existed as to which<br>medications had been taken,<br>which had not in the Graph-<br>view of Medications. | PIIM added the red outline<br>to "not taken" medications,<br>and update the legend<br>below.                                                                                                    | I ATRC<br>, PIIM |  |
| 1.7.2<br>0 | When adding a Medication,<br>PIIM realized the form was<br>missing Frequency (including<br>"as needed").            | PIIM made the change as described.                                                                                                    | PIIM             |  |

### PIIM 🗌

PARSONS INSTITUTE FOR INFORMATION MAPPING

Visual Dashboard and Heads-up Display of Patient Conditions: Assessment Volume Jihoon Kang, Sayoko Yoshida, Anthony Ina, PIIM, The New School *Last Update:* August 6, 2012

#### **THE NEW SCHOOL**

68 5th Avenue Room 200 New York, NY 10011 T: 212 229 6825 F: 212 414 4031 http://piim.newschool.edu

| 1.7.2<br>1 |                     | PIIM realized there was<br>ongoing confusion with the<br>various icons in the<br>medications module, both for<br>Patients and Providers.                                                                                    | Accordingly, PIIM<br>subsequent changed to two<br>icons types. One for<br>scheduled medications,<br>another for "as needed"<br>medications.                                          | PIIM |  |
|------------|---------------------|----------------------------------------------------------------------------------------------------|----------------------------------------------------------------------------------------------------|------|--|
| 1.7.2<br>2 |                     | PIIM became aware no way<br>of reporting an overdose<br>existed for "fixed"<br>prescriptions.                                                                                                    | PIIM added a red alert icon<br>to indicate overdoses on the<br>timeline.                                                                                                    | PIIM |  |
| 1.7.2<br>3 |                     | PIIM realized by reporting<br>drug interactions when the<br>user entering new<br>medications (most over-the-<br>counter — e.g., Aspirin), we<br>may avert some situations.                                                  | At the time of medication<br>entry, PIIM added an alert.                                                                                                    | PIIM |  |
| 1.7.2<br>4 |                     | PIIM realized the varying<br>types of icons on the main<br>timeline were confusing.                                                                                                    | Accordingly, PIIM limited the number of icon types to two.                                                                                                    | PIIM |  |
| 1.8        | User<br>Preferences |                                                                                                    |                                                                                                    |      |  |
| 1.8.1      |                     | The user can set preferences<br>for Account Settings,<br>Homepage Options, Units,<br>and Notifications.                                                                                                    | Implemented. The user can access the panel from the gear menu icon in the top menu bar.                                                                                              | NNMC |  |
| 1.8.2      |                     | In the GUI Design Volume, on<br>page 192, Account Settings<br>displays under the "gear<br>menu" > Preferences. This<br>information includes: Change<br>Password, Change Security<br>Question, E-mail Address,<br>and Phone. | PIIM believes this<br>information is best<br>accessed through the<br>User's Profile, by clicking on<br>the user's name. Removed<br>from the menu at on page<br>191 in the prototype. | PIIM |  |
| 1.9        | Widget Library      |                                                                                                    |                                                                                                    |      |  |
| 1.9.1      |                     | The user can manage<br>widgets displayed in the<br>homepage.                                                                                                    | Implemented. The user can<br>easily add and remove<br>widgets from the homepage<br>display through the Widget<br>Library.                                                            | NNMC |  |
| 1.10       | Exercise            |                                                                                                    |                                                                                                    |      |  |
| 1.10.<br>1 |                     | Accommodate different<br>Physical Readiness Tests in                                                                                                    | Implemented. The patient can switch between                                                                                                    | NNMC |  |

[Page 20]

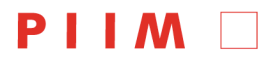

|            | different departments.                                                                                                    | alternative tests such as 1.5<br>mile run and 500 yard/450<br>meter swim, 12 minute<br>Elliptical Machine, and 12<br>Minute Stationary Bike.                                                      |      |  |
|------------|----------------------------------------------------------------------------------------------------|----------------------------------------------------------------------------------------------------|------|--|
| 1.10.<br>2 | Include three categories,<br>Physical Readiness,<br>Physician-Assigned and<br>Personal exercises.                                             | Implemented. In addition,<br>PIIM added the Summary<br>tab where the patient can<br>have an overview of all<br>three categories.                                                                  | NNMC |  |
| 1.10.<br>3 | Display the overall Physical<br>Readiness Test score.                                                                                         | Implemented. PIIM added<br>an item Average PRT<br>Score. In addition, the level<br>of performance is visually<br>indicated with face icons<br>and colors.                                         | NNMC |  |
| 1.10.<br>4 | Patients can view, track, and<br>update exercise assigned by<br>providers for clinical reasons.                                               | Implemented. The user can<br>either manually enter data<br>or import data from external<br>devices such as USB and<br>Apps.                                                                       | NNMC |  |
| 1.10.<br>5 | Allow patients to add a tracker.                                                                                                    | This functionality is only<br>permitted in the Personal<br>exercise tab. Trackers for<br>Physical Readiness Test<br>and Physician-Assigned<br>exercises are<br>predetermined by the<br>providers. | NNMC |  |
| 1.10.<br>6 | Allow patients to enter data<br>through data transfer devices<br>such as USB and bluetooth<br>technology.                                     | Implemented. The user can<br>either manually enter data<br>or import data from external<br>devices such as USB and<br>Apps. The user can also<br>select which data to import.                     | NNMC |  |
| 1.10.<br>7 | Consider integrating social<br>groups and community links<br>so that patients can search<br>for local exercise groups in<br>the neighborhood. | This feature is to be<br>implemented in the future<br>iteration.                                                                                                    | NNMC |  |
| 1.10.<br>8 | Add the range of standards up to 100 points to the y-axis                                                                                     | Implemented. PIIM<br>incorporated the PRT's                                                                                                    | NNMC |  |

### ΡΙΙΜ

PARSONS INSTITUTE FOR INFORMATION MAPPING

Visual Dashboard and Heads-up Display of Patient Conditions: Assessment Volume Jihoon Kang, Sayoko Yoshida, Anthony Ina, PIIM, The New School *Last Update:* August 6, 2012

#### **THE NEW SCHOOL**

68 5th Avenue Room 200 New York, NY 10011

|             | for PRT.                                                                                                    | scoring ranges to the<br>wireframes. The scores are<br>indicated in individual<br>exercise graph view.                                                                                                    |      |  |
|-------------|----------------------------------------------------------------------------------------------------|----------------------------------------------------------------------------------------------------|------|--|
| 1.10.<br>9  | Add color-code (reference) to the background in graph view.                                                                                                    | Implemented. Reference<br>ranges for the line graph in<br>individual exercise graph<br>are shown.                                                                                                    | NNMC |  |
| 1.10.<br>10 | Allow the user to set goals<br>and see his progress toward<br>the goal.                                                                                                    | Implemented. The user can set a personal goal, both target score and due date.                                                                                                    | NNMC |  |
| 1.10.<br>11 | Change color for the dotted<br>line (goal) to make it more<br>prominent.                                                                                                    | Implemented. The color for<br>the dotted line is brighter to<br>increase the contrast<br>against the background.                                                                                                    | NNMC |  |
| 1.10.<br>12 | Add units for the goal in the summary graph view.                                                                                                    | Implemented. In the PRT<br>tab, the passing score of<br>45-points is indicated above<br>the dotted line.                                                                                                    | NNMC |  |
| 1.10.<br>13 | Show total miles/calories<br>burned/time from exercise to<br>show progress over a period<br>of time (i.e., week, month,<br>year).                                                                                           | The user can see the total<br>distance, duration, calories<br>burned, number of<br>workouts, and total weight<br>loss (if available) beginning<br>at the starting date.                                                                   | NNMC |  |
| 1.10.<br>14 | Allow the user to compare to<br>the progress of other users<br>and/or with the average per<br>command or department for<br>motivation. Note: Consider<br>spouses that also uses the<br>program (non-military<br>personnel). | Implemented. In an<br>individual exercise graph<br>view, the user can switch<br>references to compare his<br>performance against<br>military standard as well as<br>other ranges (e.g. average<br>score in the command or<br>department). | NNMC |  |
| 1.10.<br>15 | Allow the user choose a custom visualization/graphing method.                                                                                                    | This functionality may be<br>revisited in the future<br>iteration. As for the current<br>design, PIIM believes that<br>line graph serves the<br>purpose of showing the<br>trend in the patient's<br>exercise history.                     | NNMC |  |

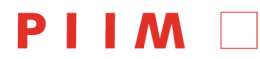

| 1.10.<br>17 | Added yoga to the pre-made exercise list in the Personal exercise tab.                                                                                                    | Implemented. The user can<br>also select types of yoga<br>from the dropdown menu.                                                                                                    | NNMC           |  |
|-------------|----------------------------------------------------------------------------------------------------|----------------------------------------------------------------------------------------------------|----------------|--|
| 1.10.<br>18 | Add Meditation to the pre-<br>made exercise list in personal<br>exercises.                                                                                                    | For this item, PIIM's<br>recommendation is to<br>create a module dedicated<br>to emotional or mental<br>hygiene and add Meditation<br>in the module.                                                                                                    | NNMC           |  |
| 1.10.<br>19 | Add key and date to the deadline in detail graph view.                                                                                                    | Implemented. The date<br>appears on top of the red<br>vertical line in individual<br>exercise graph view.                                                                                                    | NNMC           |  |
| 1.10.<br>20 | Add icons/stick figures to personal exercises. Refer icons for 1980's Olympics.                                                                                                    | Implemented. PIIM also developed the stick figures to PRT.                                                                                                    | NNMC           |  |
| 1.10.<br>21 | Question from NNMC: Can<br>the user compare PRT results<br>from different times (e.g.,<br>most recent and last year's<br>records)?                                                         | In the current wireframe, the<br>user cannot view data from<br>different dates side by side.<br>However, the user can see<br>the entire history of his PRT<br>results by hovering data<br>points in graph view.                                                                                                    | NNMC           |  |
| 1.10.<br>23 | Question from TATRC and<br>NNMC: How did PIIM<br>determine the 6 trackable<br>(pre-determined) exercises?<br>How can the patient record<br>exercises that are not<br>included in the list? | PIIM tried to select some of<br>most common exercises<br>and limit the number of<br>exercises to avoid issues of<br>dealing with multiple<br>attributes. Different<br>exercises have different<br>attributes (e.g., duration,<br>distance, speed, steps,<br>heart rate, calories burned,<br>frequency, etc.) and<br>accommodating any type of<br>exercise may lead to<br>problem of complexity. In<br>addition, text entry may be<br>better suited for exercises<br>such as hiking, or skiing.<br>Custom exercise trackers<br>will be one of user | NNMC,<br>TATRC |  |

### **PIIM**

PARSONS INSTITUTE FOR INFORMATION MAPPING

Visual Dashboard and Heads-up Display of Patient Conditions: Assessment Volume Jihoon Kang, Sayoko Yoshida, Anthony Ina, PIIM, The New School *Last Update:* August 6, 2012

#### **THE NEW SCHOOL**

68 5th Avenue Room 200 New York, NY 10011

|             |           |                                                                                                    | requirements for the future iteration.                                                                                                    |       |  |
|-------------|-----------|----------------------------------------------------------------------------------------------------|----------------------------------------------------------------------------------------------------|-------|--|
| 1.10.<br>24 |           | Remove the time display and just show date.                                                                                                    | Implemented.                                                                                                    | TATRC |  |
| 1.10.<br>25 |           | Increase the font size in table view.                                                                                                    | Implemented. PIIM's<br>usability specialist tested<br>the screen in different<br>resolutions and determined<br>the minimum legible font<br>size.                                                     | NNMC  |  |
| 1.10.<br>26 |           | In the GUI Design Volume,<br>page 28, the design calls for a<br>dropdown for <i>Isaac</i><br><i>Goodman</i> .                                                                                                    | Having realized no other<br>items exist for this menu,<br>PIIM decided to remove the<br>menu interaction, leaving<br>just a link for <i>Isaac</i><br><i>Goodman</i> to click to the<br>user profile. | PIIM  |  |
| 1.10.<br>27 |           | In Design Volume, page 222,<br>PIIM realized a <i>Comments</i><br>bar was needed in the<br>display.                                                                                                    | PIIM added the <i>Comments</i> bar.                                                                                                    | PIIM  |  |
| 1.10.<br>28 |           | Usability Lead realized no<br>method existed in current<br>design to "Record Result" for<br>PRT activities.                                                                                                    | PIIM designed the screen<br>for the user to input their<br>PRT results.                                                                                                    | PIIM  |  |
| 1.11        | Nutrition |                                                                                                    |                                                                                                    |       |  |
| 1.11.       |           | "This week" in My Food<br>Journal. Dr. Dye suggests a<br>line graph of one-month<br>period to let both patients and<br>healthcare professionals to<br>read the trend. If we show a<br>graph for target calories of<br>1600 a day, then we set the<br>median line of 1600 cal and<br>place one dot per day above<br>(if the user has taken more<br>than 1600) or below (if the<br>user has taken less than<br>1600) the line. The weekly<br>view can still be effective. We<br>can have one "pie" per day. | PIIM made the change as<br>outlined, and the line-graph<br>is now part of the nutrition<br>model.                                                                                                    | NNMC  |  |

PARSONS INSTITUTE FOR INFORMATION MAPPING

#### **THE NEW SCHOOL**

| "how I did," "how I felt," "how I<br>could improve this" 6)<br>When the bar turns red as it<br>gets full, it would be more<br>important to help patients to<br>identify why the bar has | 1.11.         2 | In a conversation with Katie<br>Kirkpatrick, Registered<br>Dietician at the NNMC, we<br>leaned the following: 1) The<br>"Food Plate" should be<br>modified when different plans<br>are entered. 2) "Extra" should<br>be specified and bars should<br>be named consistently. 3)<br>"Oil" is too detailed and<br>patients will find it difficult to<br>track and report. Use collect<br>"added fat" (i.e., not the fat<br>contained in natural<br>ingredients, but added while<br>cooking) can be used if we<br>strongly want to keep "fat."<br>Added fat can be relevant<br>data to collect because<br>patients do gain extra calories<br>from it. 4) This week: scrolling<br>three 7 different pie is<br>overwhelming. She prefers to<br>see 7 bars shown at once. 5)<br>Entering food data: entering<br>how the patient feels for every<br>meal is too frequent. Once a<br>day should be good enough.<br>She likes this is optional. She<br>doesn't like the smiley faces.<br>Information that they can<br>receive from these is too<br>vague. Text box (comments)<br>would be more useful.<br>Patients can enter text like<br>"how I did," "how I felt," "how I<br>could improve this" 6)<br>When the bar turns red as it<br>gets full, it would be more<br>important to help patients to<br>identify why the bar has | PIIM made the changes as<br>outlined to the Nutrition<br>module, and created<br>examples of different<br>screens for different<br>conditions. | NNMC |
|----------------------------------------------------------------------------------------------------|-----------------|----------------------------------------------------------------------------------------------------|----------------------------------------------------------------------------------------------------|------|
| identify why the bar has<br>turned red, where the                                                                                                    |                 | identify why the bar has turned red, where the                                                                                                    |                                                                                                    |      |

#### PIIM PARSONS INSTITUTE FOR INFORMATION MAPPING

Visual Dashboard and Heads-up Display of Patient Conditions: Assessment Volume Jihoon Kang, Sayoko Yoshida, Anthony Ina, PIIM, The New School *Last Update:* August 6, 2012

#### THE NEW SCHOOL

68 5th Avenue Room 200 New York, NY 10011

|            | problem (source) is coming<br>from, and what could be<br>better choices (e.g., showing<br>healthier alternatives, white<br>bread vs. whole grain bread).<br>We don't need "!!" next to the<br>red bar.                                                                                                    |                                                                                                    |       |  |
|------------|----------------------------------------------------------------------------------------------------|----------------------------------------------------------------------------------------------------|-------|--|
| 1.11.<br>3 | Add information or help on serving sizes.                                                                                                    | Accordingly, PIIM created<br>Tool Tips in the GUI for<br>users to learn more about<br>serving size. | TATRC |  |
| 1.11.<br>4 | Confusion existed regarding a photo for "recommended foods." The food in the photo was unidentifiable.                                                                                                    | PIIM changed the photo to a new food.                                                               | TATRC |  |
| 1.11. 5    | In a second conversation with<br>Katie Kirkpatrick, the<br>following edits were<br>discovered: 1) Change<br>"Sodium: 10g" to "Sodium<br>2,000mg." Generally they use<br>milligrams to measure<br>sodium. 2) She would like to<br>see an additional description<br>for the comments field to let<br>patients know this is where<br>they can enter their eating<br>behavior (e.g., when, where,<br>and why the person ate<br>food) 3) Change the red<br>warning text to, "515 cals. I'm<br>exceeding my calories budget<br>from extras." 4) Change<br>"Learn how to cut calories" to<br>"Learn how to improve your<br>diet." 5) The week range<br>should be from Sun to Sat.<br>Remove the bottom Sunday.<br>6) Change Calcium amount to<br>12 mg, sodium amount to<br>2,000 mg. 7) When patients | PIIM made the changes as defined.                                                                   | NNMC  |  |

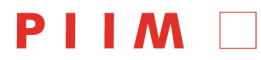

|            |                    | are entering food, it's<br>important to remind them that<br>they should also enter<br>beverages. Her patients often<br>forget to add beverages<br>though they can easily add<br>calories, sugar, sodium, etc. |                                                                                                    |       |  |
|------------|--------------------|----------------------------------------------------------------------------------------------------|----------------------------------------------------------------------------------------------------|-------|--|
| 1.11.<br>6 |                    | Have verbiage on My Food<br>Journal tab "Weekly average<br>calories" revised to say<br>"Average Per Day for this<br>Week."                                                                                    | PIIM made the changes as defined.                                                                                                    | TATRC |  |
| 1.11.<br>7 |                    | Conflicts and updates in the<br>Provider Portal have required<br>PIIM to make several edits to<br>the Patient Portal for<br>Nutrition.                                                                        | PIIM made the following<br>changes to the Patient<br>Portal: "or less" verbiage<br>becomes "maximum;" "Food<br>to Eat" becomes "Food to<br>Increase;" "Food to Avoid"<br>becomes "Food to Limit;"<br>sodium units switched from<br>grams to milligrams; and<br>phosphorus has been<br>removed. | PIIM  |  |
|            |                    |                                                                                                    |                                                                                                    |       |  |
| II         | Provider<br>Portal |                                                                                                    |                                                                                                    |       |  |
| 2.1        | Homepage           |                                                                                                    |                                                                                                    |       |  |
| 2.1.1      |                    | Help providers identify<br>patients with similar names in<br>the My Patients section.<br>NNMC suggested adding<br>Date of Birth, Social Security<br>Number, or Patient ID to the<br>table.                    | PIIM made the changes as defined.                                                                                                    | NNMC  |  |
| 2.1.2      |                    | PIIM realized it is important<br>for a provider to know the<br>status of the AHLTA /<br>Healthboard data import.                                                                                              | Accordingly, PIIM added a<br>"sync" icon to the top right<br>of Healthboard, clicking on<br>it displays the time last<br>sync'd, as well a "sync<br>now" function.                                                                                                    | PIIM  |  |

### 

PARSONS INSTITUTE FOR INFORMATION MAPPING

Visual Dashboard and Heads-up Display of Patient Conditions: Assessment Volume Jihoon Kang, Sayoko Yoshida, Anthony Ina, PIIM, The New School *Last Update:* August 6, 2012

#### **THE NEW SCHOOL**

68 5th Avenue Room 200 New York, NY 10011

| 2.1.3 |              | Healthboard should have an<br>indicator of when sync'd with<br>ALTHA.                                                                                                    | PIIM added a "sync" icon in the top-line navigation.                                                                                                    | PIIM                        |  |
|-------|--------------|----------------------------------------------------------------------------------------------------|----------------------------------------------------------------------------------------------------|-----------------------------|--|
| 2.2   | Messages     |                                                                                                    |                                                                                                    |                             |  |
| 2.2.1 |              | During weekly check-in<br>meeting, Christie Applequist<br>from NNMC requested PIIM<br>add the following features to<br>the Messages module: ability<br>for patients to specify their<br>PCP; providers should be<br>able to copy and forward<br>messages; have an "internal<br>note" field only viewable to<br>providers.                                                                                                    | PIIM redesigns to "increase<br>freedom" for providers,<br>allowing them to copy and<br>forward to individuals.<br>However, the patient will<br>still only be able to send<br>messages to a recipient<br>class (e.g. front desk,<br>physician, nurse, etc.). PIIM<br>will not design "Internal<br>notes" into the Messages<br>module, but instead will<br>include statements like<br>"patient is always 30<br>minutes late" in the<br>HealthFocus block as<br>"pinned" items. Pinned<br>items can be assigned per<br>module, or display in all<br>modules. | NNMC,<br>PIIM               |  |
| 2.3   | Appointments |                                                                                                    |                                                                                                    |                             |  |
| 2.3.1 |              | Per conference call on<br>03/07/2012, the<br>Appointments module for<br>Providers requires many<br>updates. Telecons could be<br>unorganized into chunks at<br>the beginning of the day, and<br>end of the day. A new type<br>appointment called "Web<br>Conference" needs to be<br>added. TATRC requests<br>information be added to help<br>the provider to approve<br>appointments (prerequisites<br>for visit). A "Decline" feature<br>is also needed in the user<br>interface. A separate<br>appointment should be | PIIM will continue to handle<br>"blocked" time using the<br>"Other" appointment type.<br>PIIM has added<br>appointment type "web<br>conference." PIIM adds<br>"Prerequisite" field to the<br>appointment request, as<br>well as "Decline"<br>functionality. PIIM also<br>added a link to the patient's<br>profile.                                                                                                    | TATRC<br>,<br>NNMC,<br>PIIM |  |

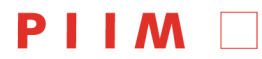

|                       |                     | consider for appointment<br>type "blocked." Request for a<br>"print-out of appointments by<br>week" for physicians. A<br>suggestion was made for a<br>"snapshot" of the patient<br>record.                                                                                                    |                                                                                                    |               |  |
|-----------------------|---------------------|----------------------------------------------------------------------------------------------------|----------------------------------------------------------------------------------------------------|---------------|--|
| 2.4                   | Immunizations       |                                                                                                    |                                                                                                    |               |  |
| 2.5                   | Vital Signs         |                                                                                                    |                                                                                                    |               |  |
| 2.6                   | Medical<br>Records  |                                                                                                    |                                                                                                    |               |  |
| 2.6.1                 |                     | When a doctor creates a<br>"Next Step," PIIM realized the<br>Provider needs to have the<br>options to "Set Urgency."                                                                                                    | Field added as described.                                                                                                    | PIIM          |  |
| 2.7                   | Medications         |                                                                                                    |                                                                                                    |               |  |
| 2.8                   | User<br>Preferences |                                                                                                    |                                                                                                    |               |  |
| 2.8.1                 |                     | Add "pager" to the provider's profile.                                                                                                    | PIIM added Pager Number to the provider's profile.                                                                                                    | NNMC          |  |
|                       |                     |                                                                                                    |                                                                                                    |               |  |
| 2.8.2                 |                     | NNMC requests ability for<br>provider to set some<br>information as <i>public</i> , others<br>as <i>private</i> .                                                                                                    | PIIM investigate this, and<br>determined that since<br>Healthboard is a standalone<br>application requiring<br>credentials, it is<br>unnecessary for providers<br>to have a "toggle to private."<br>If necessary, providers can<br>simply delete unwanted<br>information. Also, different<br>users (patient, nurse, front<br>desk, etc.) will have<br>different permissions,<br>levels-of-access.                                                                                                    | PIIM,<br>NNMC |  |
| 2.8.2                 |                     | NNMC requests ability for<br>provider to set some<br>information as <i>public</i> , others<br>as <i>private</i> .<br>Because <i>User Preferences</i><br>was completed before <i>Public</i><br><i>Health Advisory</i> , PIIM added<br>the module to the notification<br>settings of <i>User Preferences</i> . | PIIM investigate this, and<br>determined that since<br>Healthboard is a standalone<br>application requiring<br>credentials, it is<br>unnecessary for providers<br>to have a "toggle to private."<br>If necessary, providers can<br>simply delete unwanted<br>information. Also, different<br>users (patient, nurse, front<br>desk, etc.) will have<br>different permissions,<br>levels-of-access.<br>PIIM added options "Display<br>newly added advisories."<br>and "Display updated active<br>advisories." | PIIM,<br>NNMC |  |
| 2.8.2<br>2.8.3<br>2.9 | Widget Library      | NNMC requests ability for<br>provider to set some<br>information as <i>public</i> , others<br>as <i>private</i> .<br>Because <i>User Preferences</i><br>was completed before <i>Public</i><br><i>Health Advisory</i> , PIIM added<br>the module to the notification<br>settings of <i>User Preferences</i> . | PIIM investigate this, and<br>determined that since<br>Healthboard is a standalone<br>application requiring<br>credentials, it is<br>unnecessary for providers<br>to have a "toggle to private."<br>If necessary, providers can<br>simply delete unwanted<br>information. Also, different<br>users (patient, nurse, front<br>desk, etc.) will have<br>different permissions,<br>levels-of-access.<br>PIIM added options "Display<br>newly added advisories."<br>and "Display updated active<br>advisories." | PIIM,<br>NNMC |  |

### **PIIM** [

PARSONS INSTITUTE FOR INFORMATION MAPPING

Visual Dashboard and Heads-up Display of Patient Conditions: Assessment Volume Jihoon Kang, Sayoko Yoshida, Anthony Ina, PIIM, The New School *Last Update:* August 6, 2012

#### **THE NEW SCHOOL**

68 5th Avenue Room 200 New York, NY 10011

| 2.10.<br>1 |             | Sean from NNMC sends a<br>healthy list of websites and<br>apps which empower people<br>to manage their health and<br>fitness.                                                                                                    | PIIM reviewed the the list,<br>and incorporated relevant<br>findings into the module. | NNMC  |  |
|------------|-------------|----------------------------------------------------------------------------------------------------|---------------------------------------------------------------------------------------|-------|--|
| 2.11       | Nutrition   |                                                                                                    |                                                                                       |       |  |
| 2.11.<br>1 |             | During weekly check-in<br>meeting, TATRC requests<br>text edits of "Food to Take"<br>to "Food to Eat."                                                                                                    | PIIM made the changes as defined.                                                     | TATRC |  |
| 2.11. 2    |             | PIIM reviewed the Provider<br>Nutrition Module with Katie<br>Kirkpatrick, Registered<br>Dietician with NNMC. Ms.<br>Kirkpatrick requests the<br>following changes to the<br>nutrition module: change<br>"Food to Eat" to "Food to<br>Increase;" change "Food to<br>Avoid" to "Food to Limit;"<br>don't have daily alerts<br>(excessive frequency); allow<br>people to import data from<br>external sources (e.g.<br>eatingwell.com,<br>cookinglight.com); remove<br>"Learn how to cut calories" as<br>this action is for patients only;<br>remove "Phosphorus" as this<br>is difficult to measure; Merge<br>Obesity classes into a single<br>item, i.e., "Obesity;" add<br>"Sport Nutrition: Endurance"<br>and "Sport Nutrition:<br>Strength"; add "Post Gastric<br>Lap Surgery" which should<br>contain the following unique<br>meal breakdown: breakfast,<br>morning snack, lunch,<br>afternoon snack, dinner,<br>evening snack, lunch, | PIIM made the changes as defined.                                                     | NNMC  |  |
| 2.12       | HealthFocus |                                                                                                    |                                                                                       |       |  |

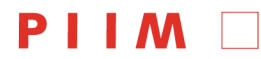

 68 5th Avenue
 T: 212 229 6825

 Room 200
 F: 212 414 4031

 New York, NY 10011
 http://piim.newschool.edu

| 2.12.<br>1 |                         | Per conference call on<br>01/27/2012, B. Levine<br>requests "an internal notes<br>regarding a patient (e.g. 'use<br>left arm to draw blood<br>sample')." WIthin the<br>HealthFocus area, PIIM has<br>already included this function. | No change is required.                                                               | NNMC,<br>PIIM               |
|------------|-------------------------|----------------------------------------------------------------------------------------------------|--------------------------------------------------------------------------------------|-----------------------------|
| 2.13       | Communicatio<br>n Tools |                                                                                                    |                                                                                      |                             |
| 2.13.<br>1 |                         | In conversation with Carol<br>Smyth, MD., Clinical<br>Consultant of PIIM, a need<br>was assessed to make<br>security in the<br><i>Communication Tools</i> module<br>even further enhanced.                                           | PIIM added a "password<br>prompt" when accessing<br><i>Communication Tools.</i>      | PIIM                        |
| 2.13.<br>2 |                         | In conference call with<br>TATRC, NNMC, the request<br>was made to change the<br>verbiage from<br>"Communication" to "Chat."                                                                                                    | PIIM made the changes to the interface.                                              | PIIM,<br>TATRC<br>,<br>NNMC |
| 2.14       | Decision<br>Support     |                                                                                                    |                                                                                      |                             |
| 2.14.<br>1 |                         | In conference call with<br>TATRC, NNMC, the verbiage<br>"expected condition" was not<br>understood.                                                                                                    | PIIM renamed to "at-risk conditions."                                                | PIIM,<br>TATRC<br>,<br>NNMC |
| 2.14.<br>2 |                         | In conference call with<br>TATRC, NNMC, the verbiage<br>"Contact Expert" was not<br>understood.                                                                                                    | PIIM renamed to "Subject<br>Matter Experts."                                         | PIIM,<br>TATRC<br>,<br>NNMC |
| 2.14.<br>3 |                         | In conference call with<br>TATRC, NNMC, it was<br>observed that the red text in<br>the module was difficult to<br>read.                                                                                                    | PIIM restyled the text for legibility.                                               | PIIM,<br>TATRC<br>,<br>NNMC |
| 2.14.<br>4 |                         | TATRC observed verbiage<br>like "quitting smoking will add<br>3 years to your life."                                                                                                    | PIIM will aim to find a place<br>within Decision Support to<br>add this information. | NNMC,<br>PIIM               |
| 2.14.<br>5 |                         | NNMC observed "cause of<br>death" should be part of the                                                                                                    | PIIM added as described.                                                             |                             |

[Page 31]

### **PIIM**

PARSONS INSTITUTE FOR INFORMATION MAPPING

Visual Dashboard and Heads-up Display of Patient Conditions: Assessment Volume Jihoon Kang, Sayoko Yoshida, Anthony Ina, PIIM, The New School *Last Update:* August 6, 2012

#### **THE NEW SCHOOL**

68 5th Avenue Room 200 New York, NY 10011

|            | 2 H -                                                                                                    |                                                                                                    |                              |  |
|------------|----------------------------------------------------------------------------------------------------|----------------------------------------------------------------------------------------------------|------------------------------|--|
|            | tamily tree.                                                                                                    |                                                                                                    |                              |  |
| 2.14.<br>6 | TATRC requests to add<br>clinical guidelines (e.g.<br>American Diabetes<br>Association) to<br>"Recommended Treatment"<br>block.                                                                                                    | PIIM made the change to the interface.                                                                                                    | TATRC<br>, PIIM              |  |
| 2.14.<br>7 | Observation was made that<br>the module should have an<br>element of action-ability. If a<br>user is at risk, there should be<br>a print-out or other<br>information that says "this is<br>what you need to do."                                                                                                    | PIIM will link to <i>Educational Resources</i> module.                                                                                              | PIIM,<br>TATRC<br>,<br>NNMC  |  |
| 2.14.<br>8 | Dr. Smyth requested we<br>remove "Similar Patients" and<br>"Associated Diseases." She<br>also suggested putting all<br>deployment related conditions<br>into a section called<br><i>Deployment</i> risks. In that<br>section, Dr. Smyth then<br>requested CDC information<br>get added to the<br>"Recommended Treatment"<br>block. She went on to say all<br>manageable risks should be<br>grouped accordingly, such as<br><i>Cardiovascular</i> risks. | PIIM made the changes to the interface.                                                                                                    | PIIM,<br>Clinical<br>Consult |  |
| 2.14.<br>9 | In conference call with<br>TATRC, NNMC, the<br>suggestion was made to<br>goals to the module. The<br>example was offered that an<br>obese patient is still a<br>cardiovascular risk, but they<br>could have lost 30 pounds.<br>The request was also made<br>to have an option to follow-up<br>with a patient after a duration<br>— e.g. "follow-up in 3<br>months."                                                                                     | PIIM will add patient goals<br>from <i>Vital Signs</i> in this<br>module; plus add a button<br>empowering users to follow-<br>up within the module. | PIIM,<br>TATRC<br>,<br>NNMC  |  |

## PARSONS INSTITUTE FOR INFORMATION MAPPING

#### **THE NEW SCHOOL**

| 2.15       | Public Health |                                                                                                    |                                                                                                    |                             |  |
|------------|---------------|----------------------------------------------------------------------------------------------------|----------------------------------------------------------------------------------------------------|-----------------------------|--|
| 2.15.<br>1 | Advisory      | In conference call with<br>TATRC, NNMC, the group<br>decided a substantial revision<br>of Public Health Advisory was<br>necessary. The module<br>request proactive messaging<br>for epidemiological events.<br>The module (as shown) also<br>need a way to compare<br>current outbreaks to past<br>outbreaks, plus a forecasting<br>component.                                                                                                    | PIIM made the necessary<br>change, and consulted with<br>Director Christopher<br>Goranson (formerly<br>employed by NYC's<br>Department of Health).<br>Edits to the module<br>subsequently made and<br>presented. | PIIM,<br>TATRC<br>,<br>NNMC |  |
| 2.15.      |               | PIIM consulted Dr. Carol<br>Smyth for feedback regarding<br>the Public Health Advisory<br>Module. Dr. Smyth<br>recommended the following:<br>1) More clearly identify the<br>source of the information. 2)<br>Added a method to categorize<br>risk. 3) Method for provides to<br>receive advisories within<br>module. 4) Add last updated<br>clearly to show the freshness<br>of the information. 5) Provide<br>a way for physicians so view<br>the risk calculation. 6) Have<br>an overview screen which<br>displays updates. Dr. Smyth<br>also notes a few legal<br>concerns, not specifically<br>relevant to Healthboard. She<br>notes patient names should<br>not be included. | PIIM integrated the changes<br>as outlined.                                                                                                    | PIIM                        |  |
|            |               | PIIM consulted Dr. Dye of<br>NNMC regarding the Public<br>Health Module. Dr. Dye<br>suggested: 1) Detailing out<br>the type of Influenza. 2) Clear<br>indicate the source of the                                                                                                    | PIIM has integrated Dr.<br>Dye's comments into the<br>next iteration.                                                                                                    | NNMC,<br>PIIM               |  |

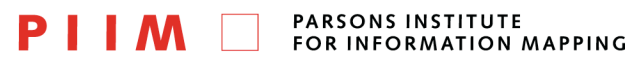

Visual Dashboard and Heads-up Display of Patient Conditions: Assessment Volume Jihoon Kang, Sayoko Yoshida, Anthony Ina, PIIM, The New School *Last Update:* August 6, 2012

#### **THE NEW SCHOOL**

68 5th Avenue Room 200 New York, NY 10011

|  | information. 3) Try to be as location based as possible. |  |  |
|--|----------------------------------------------------------|--|--|
|  |                                                          |  |  |
|  |                                                          |  |  |
|  |                                                          |  |  |
|  |                                                          |  |  |
|  |                                                          |  |  |
|  |                                                          |  |  |
|  |                                                          |  |  |
|  |                                                          |  |  |